## 清楚地捕抓人物(面部识别 AE/AF)

"脸部优先 AE/AF"以适当的聚焦自动识别脸部调节亮度。 电影和静像都可以使用此功能。

1 选择视频或静像模式。

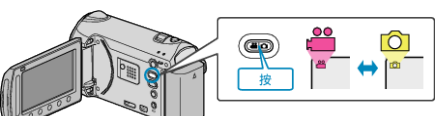

2 碰触 ,显示菜单。

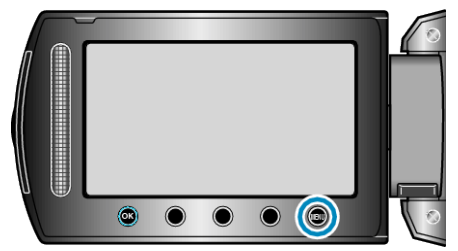

3 选择"脸部优先 AE/AF"并碰触 感。

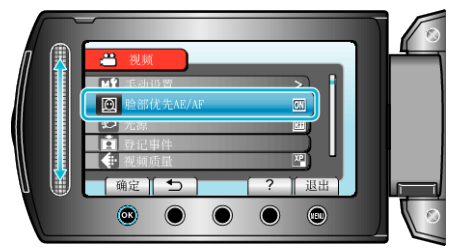

4 选择"开"并碰触 Ⅰ.

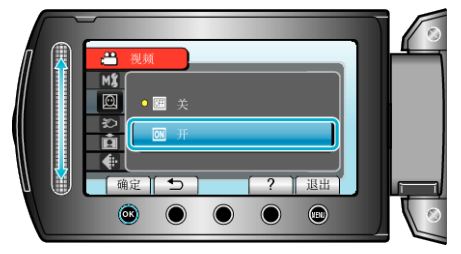

5 将相机对准人物。

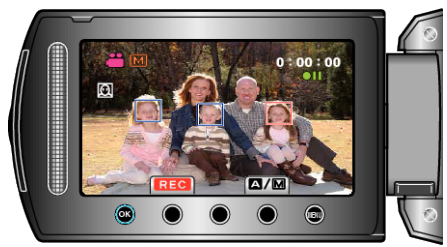

- 被摄体脸部周围出现一个框架, 焦点和亮度自动调节。
- 如果探测到多张面孔,最接近相机的面孔将被聚焦。

## **6**开始录制。

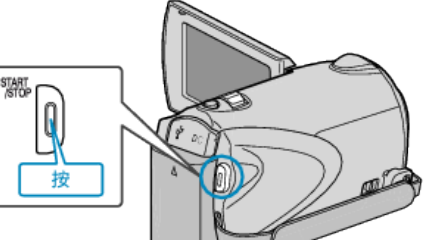

小心:-

- 当"脸部优先 AE/AF"设为"开"时,以下设置会改变。如果"场景选择"设为"点光源",它将切换到"OFF"。如果"FOCUS"设为"手动",它将切换到"自动"。如果"背光补偿"设为"开",它将切换到"关"。如果"测光区"设为"点",它将切换到"全屏"。
- 进行以下设置时,"脸部优先 AE/AF"将切换到"关"。
  "场景选择"设为"点光源"时
  "FOCUS"设为"手动"时
  选择"聚焦辅助"时
  "背光补偿"设为"开"时
  "测光区"设为"点"时

注: —

- 相机能探测最多 16 张面孔。
- 视录制环境而定,有些面孔可能检测不到。
- 如果不能得到适当的结果,以"脸部优先 AE/AF"录制,设为"关"。